# BM28 认证测试说明

# 版本: V1.0 更新日期: 2020年05月22日 深圳市易连物联网有限公司版权所有

本说明书如有变更, 恕不另行通知。

深圳市易连物联网有限公司保留在不另行通知的情况下,对其中所包含的规格书和材料进行更改的权利,同时 由于信任所引用的材料所造成的损害(包括结果性损害),包括但不限于印刷上的错误和其他与此出版物相关的错误,易连物联网将不承担责任。

# 修改记录

| 文档版本 | 作者  | 发布日期       | 修改说明 |
|------|-----|------------|------|
| V1.0 | 朱志林 | 2020/05/22 | 初版   |
|      |     |            |      |
|      |     |            |      |
|      |     |            |      |
|      |     |            |      |

### 目录

| 修改记录                                                         | - 2 -  |
|--------------------------------------------------------------|--------|
| 目录                                                           | - 3 -  |
| 使用工具清单                                                       |        |
| 1 接线说明                                                       |        |
| 1.1 连线图                                                      | - 5 -  |
| 1.2 、RF 同轴线的焊接:                                              | - 6 -  |
| 1.3 、BM28 测试点电性定义                                            | - 7 -  |
| 2 测试                                                         | - 8 -  |
| 2.1 文件路径                                                     | - 8 -  |
| 2.2 测试步骤                                                     | - 8 -  |
| 2.2.1 将待测设备连到 USB 转串口工具                                      | - 8 -  |
| 2.2.2 打开 PC 的设备管理器,查看串口端号(不同的电脑串口号会变化)                       | - 8 -  |
| 2.2.3 打开 PC 的命令行窗口,并跳转到 prodtest_vista.exe(prodtest.exe)所在目录 | - 9 -  |
| 2.2.4 开始测量(以 64 位系统为例)                                       | - 10 - |
| 2.2.4.1 输入命令:                                                | - 10 - |
| 2.2.4.2 调制波:                                                 | - 11 - |
| 2.2.4.3 非调制波:                                                | - 12 - |
| 2.3 具体指令的测试操作的详细说明,请参考如下文档位置内容。                              | - 13 - |
| 3 联系我们                                                       | - 13 - |
| 4 附录                                                         | - 13 - |

### 使用工具清单

- 1) 、一个 USB 转 UART 工具板;
- 2)、杜邦线4条;
- 3)、RF 同轴线一条;
- 4)、认证测试仪器;
- 5)、品牌电脑一台(USB 口输出电源纹波符合认证要求);

### 1 接线说明

### 1.1连线图

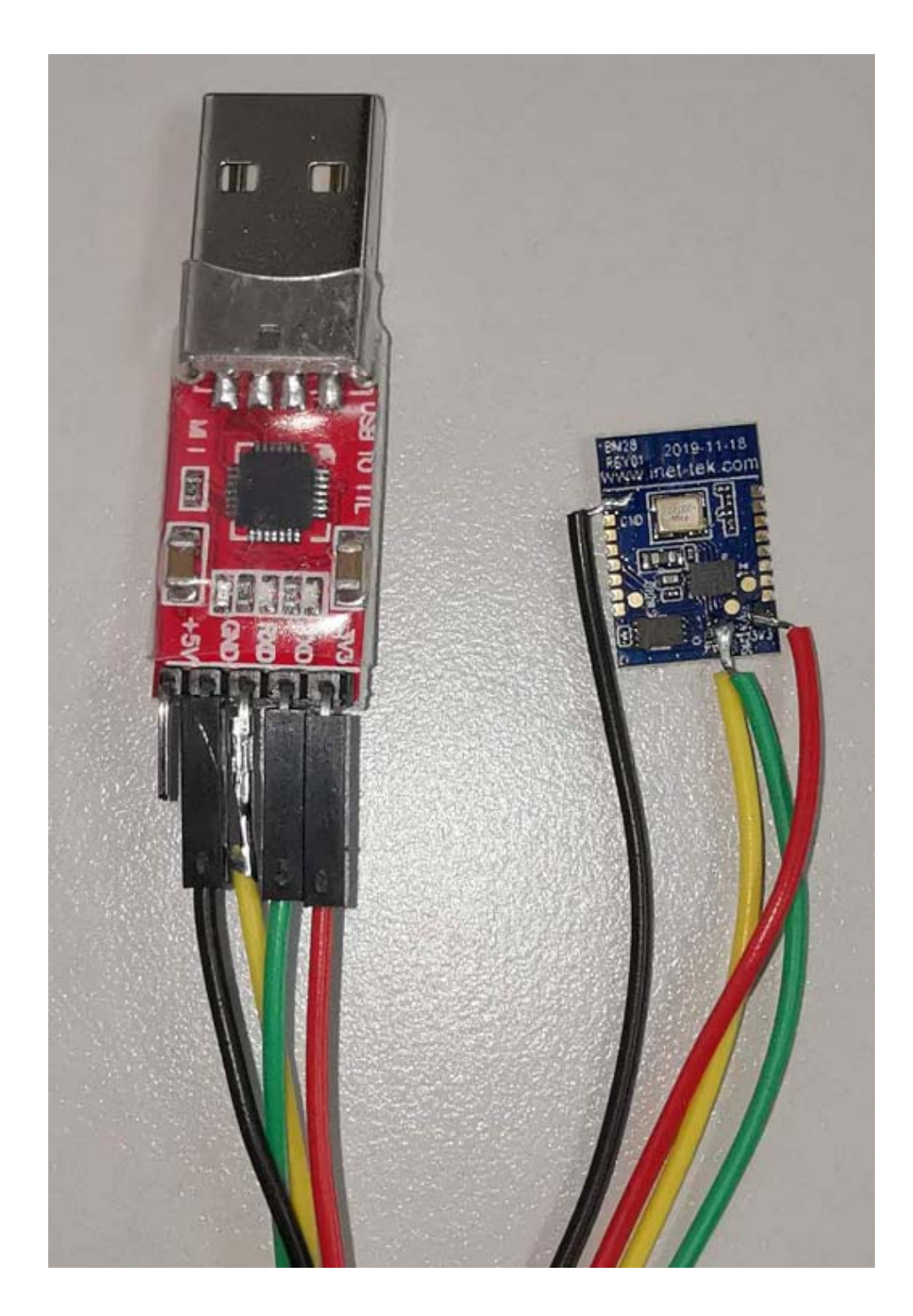

#### 1.2、 RF 同轴线的焊接:

将 R1(0 欧姆)去掉,馈点焊接在如图示的位置,请参考下面的 PCB 图

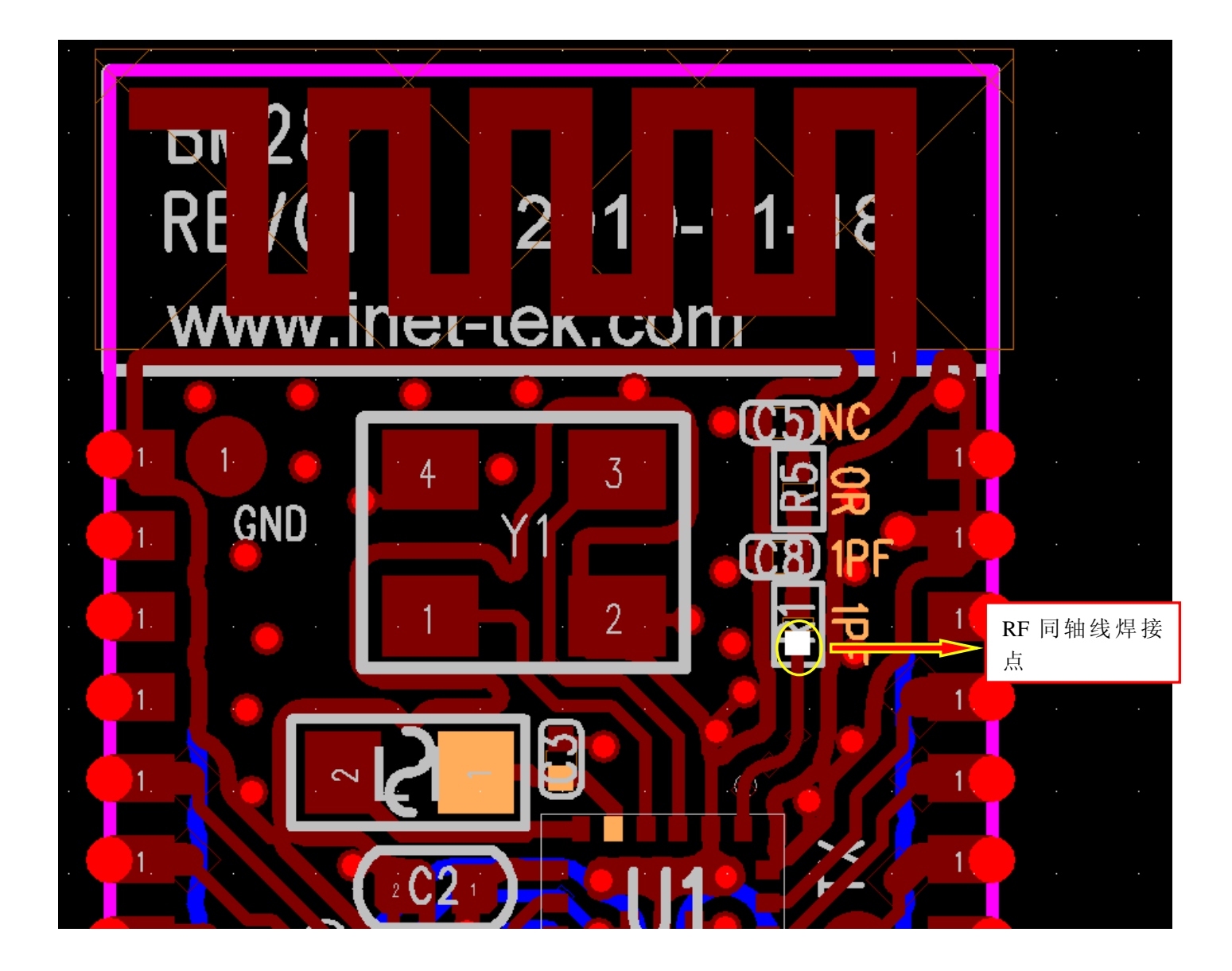

1.3、BM28 测试点电性定义

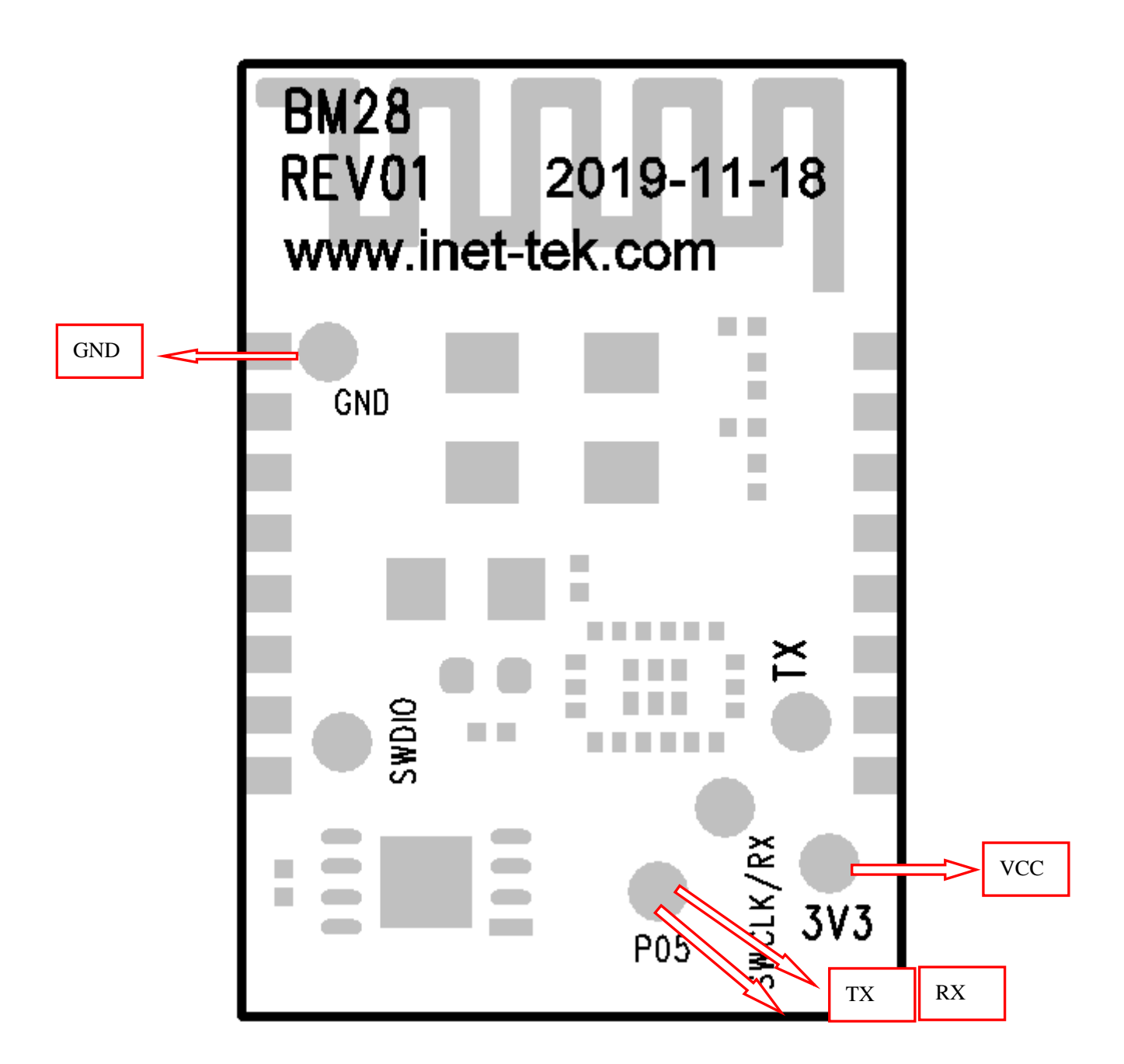

- 7 -

### 2 测试

### 2.1文件路径

测试软件工具路径: iNET-BM28-REV01 认证资料\工具软件和定频软件\software 测试指令文档路径: iNET-BM28-REV01 认证资料\工具软件和定频软件\documentation 工具软件:prodtest.exe(无需安装),32 位系统修改工具软件名称为: prodtest\_xp.exe; 64 位系统修改工具软件名称为: prodtest\_vista.exe

如果有 AN-B-007 Bluetooth Direct Testmode guide.pdf 推荐的仪器,则可以参照文档进行自动测试,如果 没有则按以下说明手动测试。

### 2.2测试步骤

#### 2.2.1 将待测设备连到 USB 转串口工具

待测设备的 VDD 接 3V<sup>~</sup>3.3V, GND 接 GND, TX 接串口工具的 RX, RX 接串口工具的 TX。同时把将待测设备的 RF 端接到测试仪器上

#### 2.2.2 打开 PC 的设备管理器, 查看串口端号(不同的电脑串口号会变化)

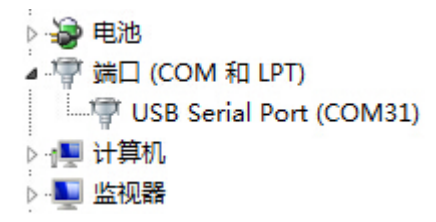

2.2.3 打开 PC 的命令行窗口,并跳转到 prodtest\_vista.exe(prodtest.exe)所在目录

) 查看更多结果 关机 × cmd 100 Ð . . 1 0

| ■ 管理员: C:\Windows\system32\cmd.exe                                                 |          |
|------------------------------------------------------------------------------------|----------|
| D:\Package\tools\DialogProductTest\RfTest>prodtest_vista -p 31 xtrim<br>status = 8 | wr 800 🔺 |
| D:\Package\tools\DialogProductTest\RfTest>prodtest_vista -p 31 xtrim<br>status = 0 | wr 800   |
| D:\Package\tools\DialogProductTest\RfTest>prodtest_vista -p 31 xtrim<br>status = 0 | wr 800   |
| D:\Package\tools\DialogProductTest\RfTest>prodtest_vista -p 31 xtrim<br>status = 8 | wr 800   |
| D:\Package\tools\DialogProductTest\RfTest>prodtest_vista -p 31 xtrim<br>status = 0 | wr 800   |
| D:\Package\tools\DialogProductTest\RfTest>prodtest_vista -p 31 xtrim<br>status = 9 | wr 800 = |
| D:\Package\tools\DialogProductTest\RfTest>prodtest_vista -p 31 xtrim<br>status = 0 | wr 800   |
| D:\Package\tools\DialogProductTest\RfTest>prodtest_vista -p 31 xtrim<br>status = 0 | wr 800   |
| D:\Package\tools\DialogProductTest\RfTest>                                         | +        |

#### 2.2.4 开始测量(以64位系统为例)

#### 2.2.4.1 输入命令:

输入: prodtest\_vista -p 31 xtrim wr 900 回车,运行!

其中 prodtest\_vista 是命令, -p 31 是指定 port 口号是 31, xtrim wr 900 是晶振 校验值 写入 900。注意待测板子开始测试前都要写入晶振校验值 900。 若输入命令后,回车没有反应,可能是串口未通。若返回是 status =9 是已有连接, 但有其它错误。错误列表信息见文档-----UM-B-008 DA14580-581 Production Line Tool reference CLI\_v1.6.pdf

#### 2.2.4.2 调制波:

 1)、配置好仪器参数,然后输入: prodtest\_vista -p 31 start\_cont\_tx 2402 0, 测量 0 信道的调制波,测试完成后,输入: prodtest\_vista -p 31 stop\_cont\_tx,
停止输出。

2)、再设定好仪器的参数,然后输入: prodtest\_vista -p 31 start\_cont\_tx 2480
0,测量 39 信道的调制波,测试完成后,输入: prodtest\_vista -p 31 stop\_cont\_tx,
停止输出。

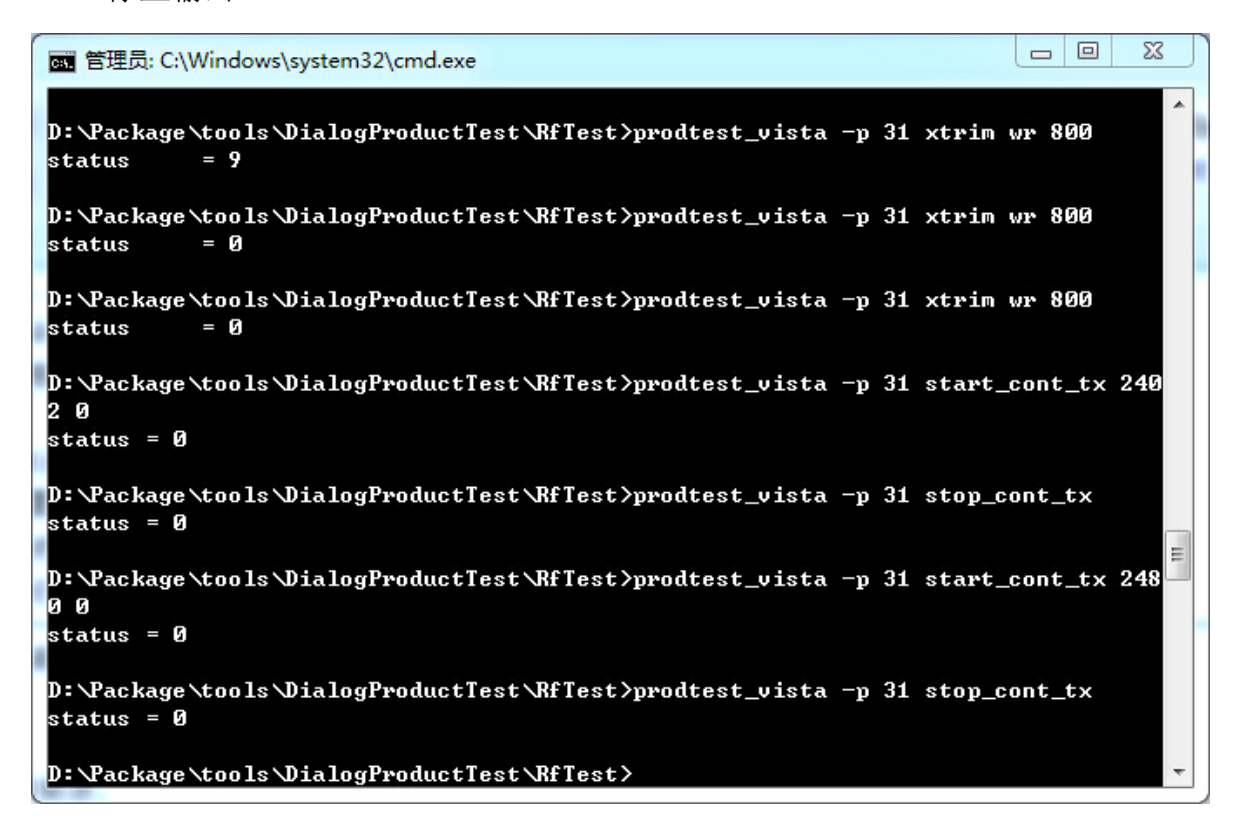

#### 2.2.4.3 非调制波:

 1)、配置好仪器参数,然后输入: prodtest\_vista -p 31 unmodulated tx 2402, 测量 0 信道的非调制波,测试完成后,输入: prodtest\_vista -p 31 unmodulated off, 停止输出。

 (再设定好仪器的参数,然后输入: prodtest\_vista -p 31 unmodulated tx 2480, 测量 39 信道的非调制波,测试完成后,输入:prodtest\_vista -p 31 unmodulated off, 停止输出。

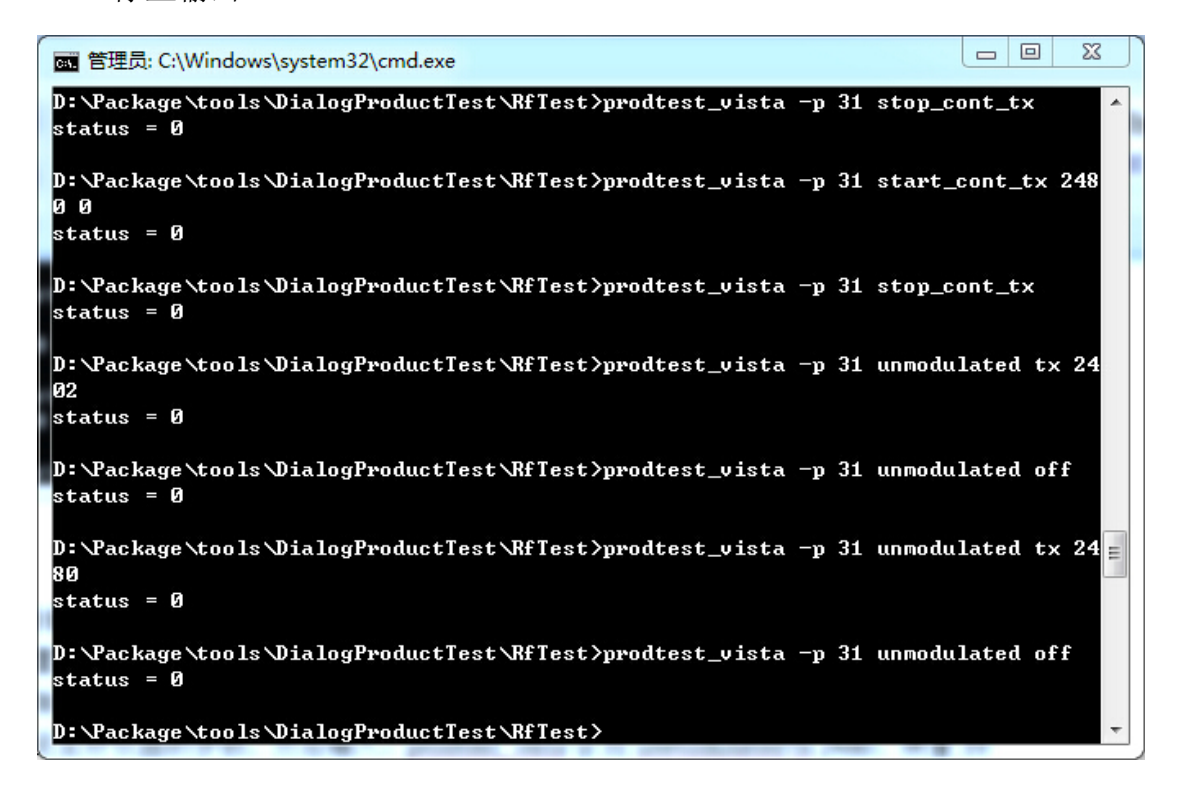

2.3具体指令的测试操作的详细说明,请参考如下文档位置内容。

UM-B-008 DA14580-581 Production Line Tool reference CLI\_v1.6.pdf 中的 Section 7 的 Commands 部分(文档第6页)

### 3 联系我们

深圳市易连物联网有限公司

地址:深圳市宝安区西乡街道银田工业区侨鸿盛文化创意园写字楼 A 栋五层 502 室

Tel: + (86) 0755-81773367

Email: hw@elinkthings.com

Web: <u>www.elinkthings.com</u>

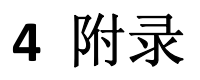